#### PRINCE GEORGE'S COUNTY Planning Department

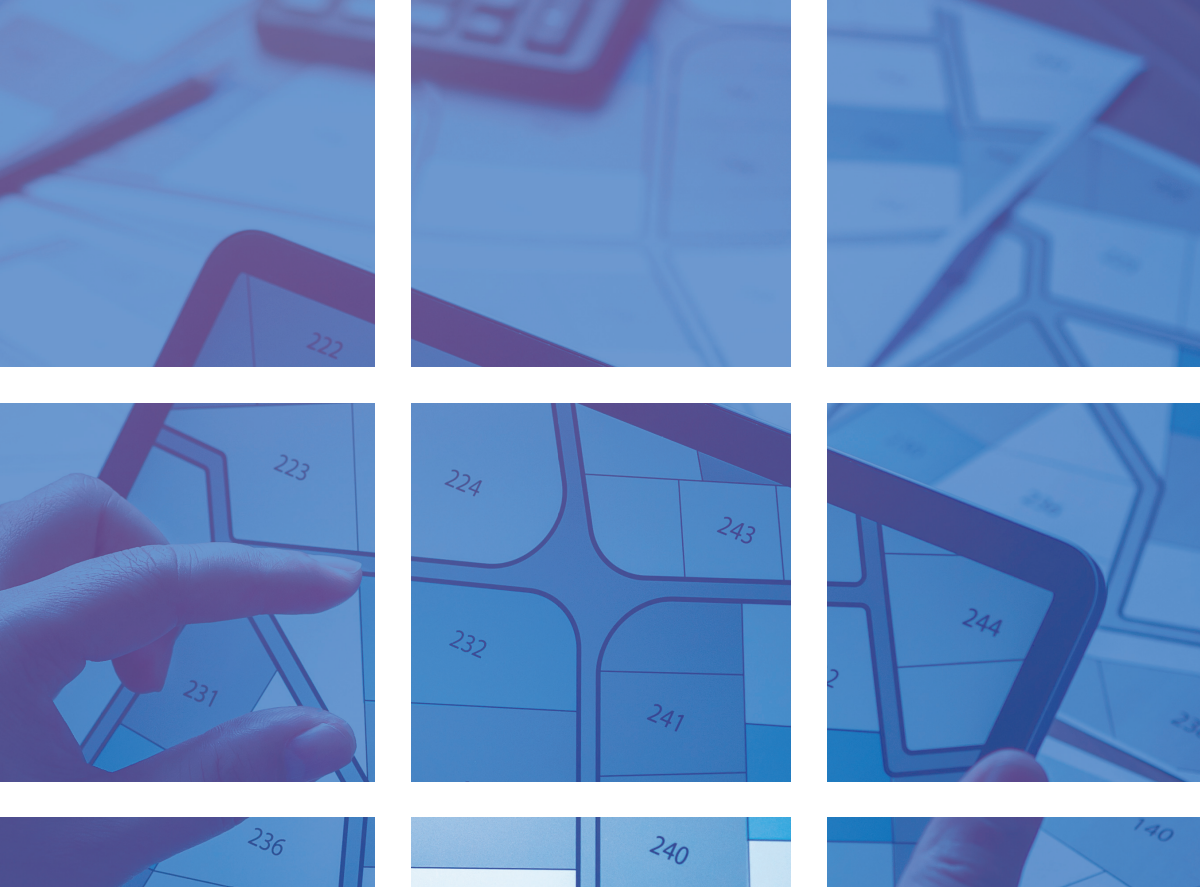

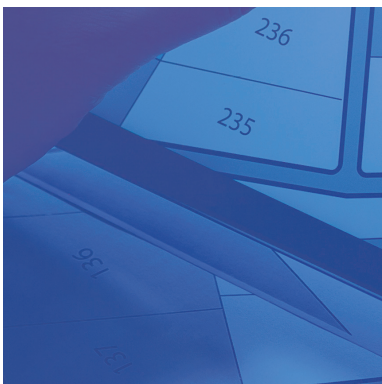

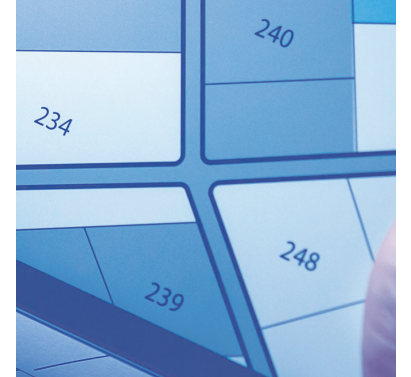

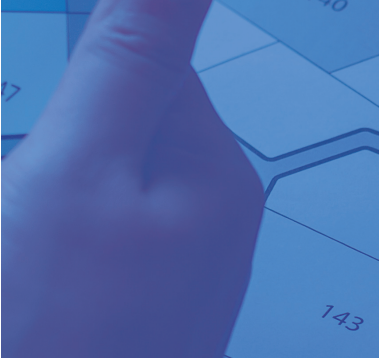

# DARTS

# CITIZEN SELF SERVICE (CSS)

# WELCOME!

#### Welcome to the Development Application Review Tracking System (DARTS) -Citizen Self Service (CSS) Guide.

This document provides an overview of the features and functionalities available in the CSS portal. It includes step-by-step instructions on how to:

- Search for public information without logging in
- Register for an account
- Navigate the top menu tabs
- Use key features such as:
  - o Home screen
  - o Dashboard
  - o Apply screen
  - o Map functionality
  - o Pay Invoices section
  - o Search tools

Whether you're submitting applications, tracking plans, or managing invoices, this guide is designed to help you navigate the system with confidence and efficiency.

# **TABLE OF CONTENTS**

| 01                     | Searching Without Logging into CSS |       |  |  |  |  |  |  |
|------------------------|------------------------------------|-------|--|--|--|--|--|--|
| 02                     | Registering with CSS               |       |  |  |  |  |  |  |
| 03 Top Menu Navigation |                                    |       |  |  |  |  |  |  |
|                        | 3.1 Home                           | 8     |  |  |  |  |  |  |
|                        | 3.2 Dashboard                      | 9     |  |  |  |  |  |  |
|                        | 3.3 Apply                          | 10    |  |  |  |  |  |  |
|                        | 3.4 My Work                        | 11    |  |  |  |  |  |  |
|                        | 3.5 Plan Details                   | 12    |  |  |  |  |  |  |
|                        | 3.6 Map                            | 13-14 |  |  |  |  |  |  |
|                        | 3.7 Pay Invoices                   | 15    |  |  |  |  |  |  |
|                        | 3.8 Search                         | 16    |  |  |  |  |  |  |

#### Section 1 SEARCHING WITHOUT LOGGING INTO CSS

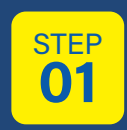

- The CSS home page includes a **Search** feature that allows users to access publicly available plan application information without logging in.
- Users can select either Search "All" or Search "Plan" from the dropdown menu and enter a keyword or address to begin.
- The search scans all data fields associated with the plan, including contact information.

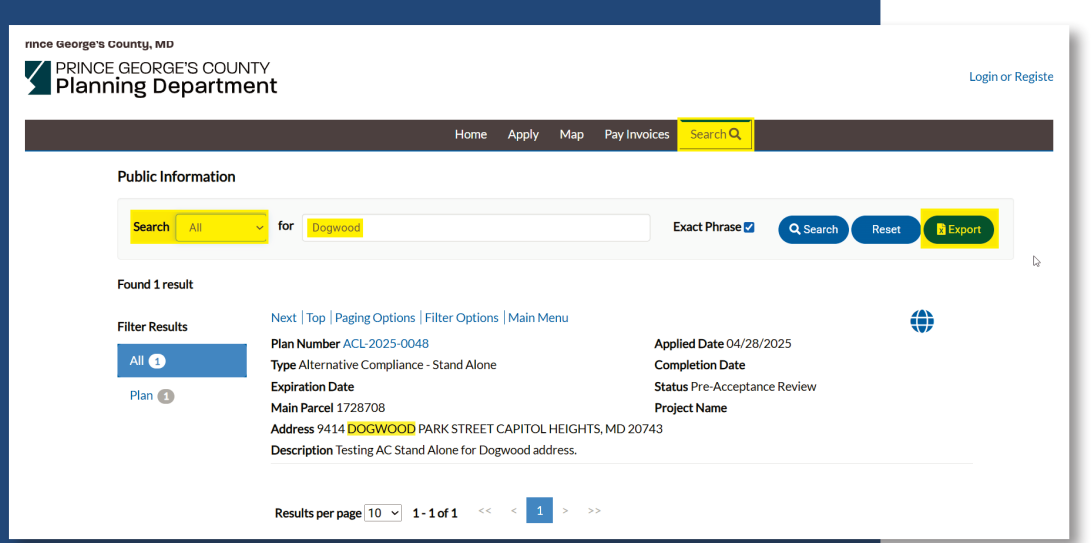

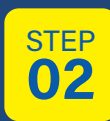

#### Once search results are returned, you can **Sort** and **Filter Results** by using the available options to refine your selection:

|                    |         | Home             | e Dashboard  | Apply     | My Work | Map  | Pay Invoices    | Search <b>Q</b> |       |          |
|--------------------|---------|------------------|--------------|-----------|---------|------|-----------------|-----------------|-------|----------|
| Public Information |         |                  |              |           |         |      |                 |                 |       |          |
| Search             | → for   | tree             |              |           |         |      | Exact Phrase 🗹  | Q Search        | Reset | X Export |
| ound 20 results    |         |                  |              |           |         |      |                 |                 |       |          |
| ilter Results      | Sort    | Relevance        | ~            |           |         |      |                 |                 |       |          |
|                    | Next    | Relevance        | r Options    | Main Me   | enu     |      |                 |                 |       |          |
| All 20             | Plan    | Plan Number      | 0013         |           |         | App  | lied Date 05/01 | /2025           |       |          |
| Plan 20            | Туре    | Project          | CP1) Com     | panion Ca | se      | Con  | npletion Date   |                 |       |          |
|                    | Expir   | Address          |              |           |         | Stat | us Pending      |                 |       |          |
|                    | Main    | Apply Date       |              |           |         | Pro  | ject Name       |                 |       |          |
|                    | Address | s 6119 NAVAL AVE | NUE LANHAM 2 | 20706     |         |      |                 |                 |       |          |
|                    | Descrip | otion            |              |           |         |      |                 |                 |       |          |

4 Development Application Review Tracking System (DARTS) Citizen Self Service (CSS) Manual

When searching with the **Plan Type** option, you can access **Advanced Options**. These include filters such as **Status** and various **plan-related dates** to help refine your search results.

| Public Information     Search Plan       Plan Number     Plan Type        Plan Type        Plan Type        Plan Type        Plan Type        Plan Type        Plan Type        Plan Type        Plan Type        Plan Type        Plan Type        Plan Type        Plan Type           Plan Type        Pancel Number              Address   Search Addresses   Description   Applied Date   Completion Date                                                                                                    |                    | Home                 | Dashboard | Apply | My Work | Мар       | Pay Invoices | Search <b>Q</b> |            |       |
|----------------------------------------------------------------------------------------------------|--------------------|----------------------|-----------|-------|---------|-----------|--------------|-----------------|------------|-------|
| Search Plan   Plan Number Image: Completion Date   Plan Type -Select Plan Type-   Project Name Image: Completion Date   Addresses Description   Image: Completion Date Image: Completion Date                                                                                                    | Public Information |                      |           |       |         |           |              |                 |            |       |
| Plan NumberSelect Plan Type-   Plan TypeSelect Plan Type-   StatusSelect Plan Status   Addresse Description   Applied Date To   Completion Date To                                                                                                    | Search Plan ~      |                      |           |       |         |           |              | Q Search        | Advanced - | Reset |
| Plan TypeSelect Plan Type   StatusSelect Plan Status-   Addresse Description   Applied Date Image: Completion Date   Completion Date Image: Completion Date                                                                                                    | Plan Number        |                      |           |       |         | Project N | Name         |                 |            |       |
| StatusSelect Plan Status   Address Description   Applied Date Image: Completion Date   Completion Date Image: Completion Date                                                                                                    | Plan Type          | Select Plan Type     |           | ~     |         | Parcel Nu | mber         |                 |            |       |
| Address Search Addresses   Applied Date   Completion Date     Image: Completion Date     Image: Comp | Status             | -Select Plan Status- |           | ~     |         |           |              |                 |            |       |
| Applied Date     To       Completion Date     To                                                                                                    | Address            | Search Addresses     |           |       |         | Descri    | ption        |                 |            |       |
| Completion Date To                                                                                                    | Applied Date       |                      |           |       |         |           | То           |                 |            | =     |
|                                                                                                    | Completion Date    |                      |           |       |         |           | То           |                 |            | =     |
| Expiration Date To                                                                                                    | Expiration Date    |                      |           |       |         |           | То           |                 |            | =     |

#### At any time, you can download the search results by clicking the **Export** button:

| Export Options                                                                       | Ν         |                       |
|--------------------------------------------------------------------------------------|-----------|-----------------------|
| Please enter a file name                                                             | 201       | 2                     |
| <ul> <li>Export first 1000 Results (default)</li> <li>Export Current View</li> </ul> |           |                       |
|                                                                                      |           | iced 🔺 Reset 🔯 Export |
|                                                                                      | Ok Cancel |                       |

#### Section 2 REGISTERING WITH CSS

Before using **DARTS CSS** for the first time to apply for a development application, you must register and create an account. This is a one-time process. After registering, you can log into the Citizen Self Service (CSS) portal at any time.

#### **TO REGISTER:**

- From the home screen, click the Login or Register link.
- 2. Follow the on-screen instructions to complete your account setup.

After you create your account, a confirmation email will be sent to the email address you used to register.

Once search results are returned, you can **Sort** and **Filter Results** by using the available options to refine your selection:

Prince George's County, MD PRINCE GEORGE'S COUNTY Planning Department

Home Apply Map Pay Invoices Search Q

Login or Regi

Welcome to DARTS, if you need to assistance please contact the Prince George's County Planning Department at DRDApplications@ppd.mncppc.org or 301-952-3530

6 Development Application Review Tracking System (DARTS) Citizen Self Service (CSS) Manual

|                               |           | Create an accor                | unt           |
|-------------------------------|-----------|--------------------------------|---------------|
|                               |           | Fields are required unless man | ked optional. |
| Sign in to community access s | services. | Email                          |               |
| mail address                  |           | supercitizen@gmail.com         |               |
| kammycurry@yahoo.com          |           | First name                     |               |
|                               |           | Super                          |               |
| Keep me signed in             |           | Last name                      | )             |
| Next                          |           | Citizen                        |               |
| OR                            |           | Mobile phone                   | Optional      |
| gn in with                    |           |                                |               |
| G 🗉 🚦                         | θ         | Password requirements:         |               |
|                               |           | × At least 8 characters        |               |
| nlock account?                | Help 🗹    | × A lowercase letter           |               |
|                               |           | × An uppercase letter          |               |
| Create an account             |           | × A number                     |               |
|                               |           | × No parts of your username    | 2             |
|                               |           | Password                       |               |
|                               |           |                                |               |

Sign up

I

#### Section 3 TOP MENU NAVIGATION

#### **3.1 HOME**

On the **Home** screen, clickable cards provide access to information and tools. You'll also find quick links to helpful resources, including:

- Planning Application Activity Map
- Prince George's County Planning Department Website
- Planning Board Calendar
- PGAtlas
- DPIE's LookSee Application

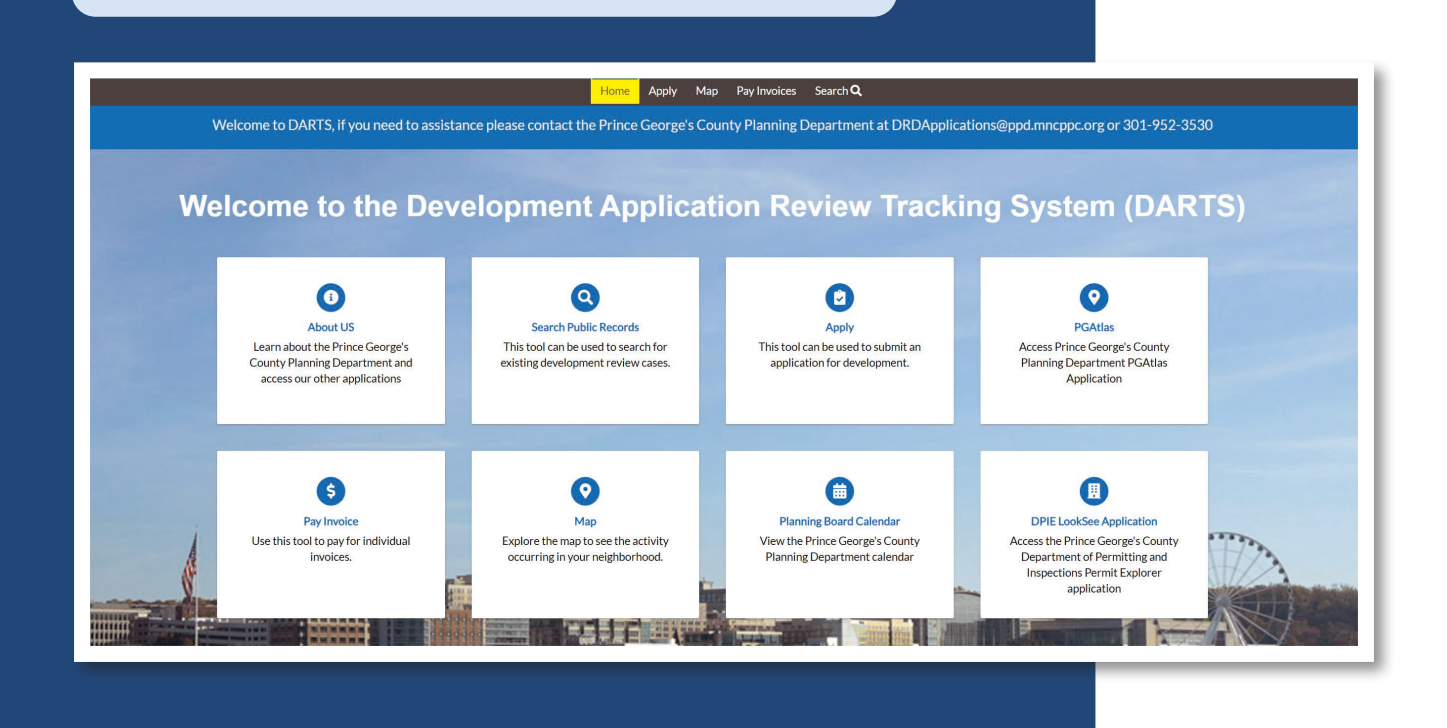

#### **3.2 DASHBOARD**

The **Dashboard** displays your plans organized by their current stage in the workflow. To view the items within a specific stage, simply click on the corresponding card.

If any of your plans require action, they will appear under the **Attention** card—clicking it will show you the items that need your input.

To see a complete list of all your plans, click **View My Plans** located at the bottom of the screen.

| Attention                | Pending               | Active | Recent                | Draft |
|--------------------------|-----------------------|--------|-----------------------|-------|
| 1<br>Alternative Complia | 1                     | 0      | 1                     | 0     |
| Aiternative Compila 1    | Aiternative Complia 1 |        | Aiternative Complia 1 |       |
| iew My Plans             |                       |        |                       |       |
|                          |                       |        |                       |       |
|                          |                       |        |                       |       |
|                          |                       |        |                       |       |
|                          |                       |        |                       |       |
|                          |                       |        |                       |       |
|                          |                       |        |                       |       |

#### **3.3 APPLY**

The **Apply** screen in **DARTS** displays a list of all available case types for submission. To begin applying for a specific type of plan, click the **APPLY** button next to the corresponding case type.

Each plan includes a brief description to help you choose the most appropriate option. If you're unsure which plan to select, click Help Me Choose in the upper-right corner for additional guidance.

|                                | Home Dashboard Apply My Work Map Pay Invoices Search <b>Q</b>                                                                                                    |                   |
|--------------------------------|----------------------------------------------------------------------------------------------------|-------------------|
| pplication Assistant           | t i i i i i i i i i i i i i i i i i i i                                                                                                    | Help me choose    |
| earch for application names    | and keywords                                                                                                    | Q                 |
| 😤 All                          | 🗠 Trending 🕹 My History                                                                                                    | DIANS             |
| now Categories                 |                                                                                                    | Show My Templates |
| Iternative Compliance          | - Stand Alone                                                                                                    | Apply             |
| Category Name:<br>Jrban Design | Description:<br>Alternative Compliance (AC) – an alternative landscape plan to fulfill requirements in accordance<br>with the Landscape Manual.                                                                              |                   |
| Pre-Application                |                                                                                                    | Apply             |
| Category Name:<br>Applications | Description:<br>Proposed development projects begin with the pre-application submission. All required<br>development applications for the development project shall be filed/linked within the assigned pre-<br>application. |                   |
|                                |                                                                                                    |                   |
|                                |                                                                                                    |                   |
|                                |                                                                                                    |                   |
|                                |                                                                                                    |                   |
|                                |                                                                                                    |                   |
|                                |                                                                                                    |                   |
|                                |                                                                                                    |                   |
|                                |                                                                                                    |                   |

#### 3.4 MY WORK

The **My Work** screen displays all applications associated with your login.

#### **CUSTOMIZATION OPTIONS:**

- Use the Display, Records, and In fields to tailor which plans are shown.
- Each column header includes a Funnel Icon, allowing you to refine criteria further.
- You can Export to Excel directly from this screen for easy data management.

|                   | Home              | D | ashboard  | Apply    | My Wo | <sup>r</sup> k Map         | Pay Invoices    | Search <b>Q</b>       |                                       |
|-------------------|-------------------|---|-----------|----------|-------|----------------------------|-----------------|-----------------------|---------------------------------------|
| My Work           |                   |   |           |          |       |                            |                 |                       |                                       |
| MY INVOICES MY PL | ANS               |   |           |          |       |                            |                 |                       |                                       |
| Search            |                   |   |           |          |       |                            |                 |                       | Export to Excel                       |
| Display All       | ✓ Records Updated | ~ | - In Last | 1 Year   | ~     |                            |                 |                       |                                       |
| Plan Number       | Project           | ۲ | Address   |          | T     | Plan Type                  | T               | Status <b>Y</b>       | State                                 |
| NRI-2025-0018     |                   |   | 13011 CLA | XTON DRI | VE LA | Natural Res<br>Plan        | ource Inventory | Submitted             | Recent, Pending                       |
| ACL-2025-0048     |                   |   | 9414 DOG  | NOOD PA  | RK ST | Alternative<br>Stand Alone | Compliance -    | Pre-Acceptance Review | Attention, Recent, P<br>(Unpaid Fees) |

### **3.5 PLAN DETAILS**

Clicking on a **Plan** will open it, allowing you to view key details, including:

- Workflow Status: Track where the plan is in the process.
- Progress Wheel: Visual representation of progress.
- Fees: See payments made, outstanding balances, and upcoming charges.
- Available Actions: Identify any tasks that need to be completed.

#### Additional tabs provide access to: Location Details, Reviews, Attachments, Contacts, Sub-records, and More Info

| an Number: ACL-2025                       | 5-0048                                                      |                                                                                                    |                                                                                                    |                                              |          |                                                                           | In Cart            |
|-------------------------------------------|-------------------------------------------------------------|----------------------------------------------------------------------------------------------------|----------------------------------------------------------------------------------------------------|----------------------------------------------|----------|---------------------------------------------------------------------------|--------------------|
| Details   Tab Elements                    | Main Menu                                                   |                                                                                                    |                                                                                                    |                                              |          |                                                                           |                    |
| Туре:                                     | Alternative Compli<br>- Stand Alone                         | ance                                                                                                    | Status: Pre                                                                                                    | e-Acceptance                                 | e Review |                                                                           |                    |
| Applied Date:                             | 04/28/2025                                                  | Expira                                                                                                    | ation Date:                                                                                                    |                                              |          |                                                                           |                    |
| District:                                 | Council District 6                                          | As                                                                                                    | ssigned To:                                                                                                    |                                              |          | Completion Date:                                                          |                    |
| Description:                              | Testing AC Stand A                                          | lone for Dogwood addre                                                                                                    | 255.                                                                                                    |                                              |          |                                                                           |                    |
|                                           |                                                             |                                                                                                    |                                                                                                    |                                              |          |                                                                           |                    |
| Durante                                   |                                                             |                                                                                                    | Markford                                                                                                    |                                              |          | Available                                                                 | Antique            |
| Progress                                  |                                                             | v                                                                                                    | Vorkflow                                                                                                    |                                              |          | Available A                                                               | Actions            |
| Progress                                  | 29% ♥<br>Completed                                          | M<br>Application Completence                                                                                                    | Vorkflow<br>ess Check - Passed                                                                                                    |                                              |          | Available A<br>Unpaid Fees<br>\$250.00                                    | Actions In Cart    |
| Progress                                  | 29%<br>Completed<br>Completed                               | Application Completene<br>Pre-Acceptance Staff Re                                                                                                    | Vorkflow<br>ess Check - Passed<br>eferral (ACL) - Pass                                                                                                    | ed : 04/28/20:                               | 25       | Available A<br>Unpaid Fees<br>\$250.00<br>10-25-2025                      | Actions In Cart    |
| Progress                                  | 29%<br>Completed<br>In Progress                             | Application Completence<br>Pre-Acceptance Staff Ro<br>Staff Assess & Invoice F                                                                                                    | Vorkflow<br>ess Check - Passed<br>eferral (ACL) - Pass<br>ees - Passed : 04/28,                                                                                 | ed : 04/28/20:<br>/2025                      | 25       | Available A<br>Unpaid Fees<br>\$250.00<br>10-25-2025                      | Actions In Cart    |
| Progress                                  | 29%<br>Completed<br>In Progress<br>Not Started              | Application Completent<br>Pre-Acceptance Staff R<br>Staff Assess & Invoice F<br>Staff Prepare Referral C                                                                                                    | Vorkflow<br>ess Check - Passed<br>eferral (ACL) - Pass<br>rees - Passed : 04/28,<br>Checklist - Passed : 0                                                      | ed : 04/28/20:<br>/2025<br>)4/28/2025        | 25       | Available A<br>Unpaid Fees<br>\$250.00<br>10-25-2025                      | Actions In Cart    |
| Progress                                  | 29%<br>Completed<br>In Progress<br>Not Started              | Application Completence<br>Pre-Acceptance Staff Rd<br>Staff Assess & Invoice F<br>Staff Prepare Referral C<br>Staff Review Formal Acc                                                                             | Vorkflow<br>ess Check - Passed<br>eferral (ACL) - Pass<br>ees - Passed : 04/28,<br>Checklist - Passed : 0<br>ceptance Documer                                   | ed : 04/28/20:<br>/2025<br>/4/28/2025<br>nts | 25       | Available A<br>Unpaid Fees<br>\$250.00<br>10-25-2025                      | Actions In Cart    |
| Progress                                  | 29%<br>Completed<br>Completed<br>In Progress<br>Not Started | Application Completence<br>Pre-Acceptance Staff Ro<br>Staff Assess & Invoice F<br>Staff Prepare Referral C<br>Staff Review Formal Acc<br>Acceptance Staff Refer                                                   | Vorkflow<br>ess Check - Passed<br>eferral (ACL) - Passe<br>rees - Passed : 04/28,<br>Checklist - Passed : C<br>ceptance Documer<br>ral (ACL)                    | ed : 04/28/20:<br>/2025<br>/4/28/2025<br>nts | 25       | Available A<br>Unpaid Fees<br>\$250.00<br>10-25-2025                      | Actions In Cart    |
| Progress<br>Fees                          | 29%<br>Completed<br>In Progress<br>Not Started              | Application Completence<br>Pre-Acceptance Staff Rd<br>Staff Assess & Invoice F<br>Staff Prepare Referral C<br>Staff Review Formal Acc<br>Acceptance Staff Referr<br>AC Committee Meeting                          | Vorkflow<br>ess Check - Passed<br>eferral (ACL) - Pass<br>rees - Passed : 04/28,<br>Checklist - Passed : 0<br>ceptance Documer<br>ral (ACL)                     | ed : 04/28/20:<br>/2025<br>/4/28/2025<br>nts | 25       | Available A           Unpaid Fees           \$250.00           10-25-2025 | Actions<br>In Cart |
| Progress<br>Progress<br>Fees<br>\$250.000 | 29%<br>Completed<br>In Progress<br>Not Started              | Application Completent<br>Pre-Acceptance Staff Ro<br>Staff Assess & Invoice F<br>Staff Prepare Referral C<br>Staff Review Formal Acc<br>Acceptance Staff Referr<br>AC Committee Meeting<br>Staff Prepare & Upload | Vorkflow<br>ess Check - Passed<br>eferral (ACL) - Passed<br>rees - Passed : 04/28,<br>Checklist - Passed : C<br>ceptance Documer<br>ral (ACL)<br>3<br>AC Report | ed : 04/28/20:<br>/2025<br>/4/28/2025<br>nts | 25       | Available A<br>Unpaid Fees<br>\$250,00<br>10-25-2025                      | Actions In Cart    |

#### 3.6 MAP

The **Maps** screen in the **DARTS** application allows users to search using either an **Address** or a Tax Account.

#### **NOTE:** In this system, **Tax Accounts** are referred to as **Parcels**.

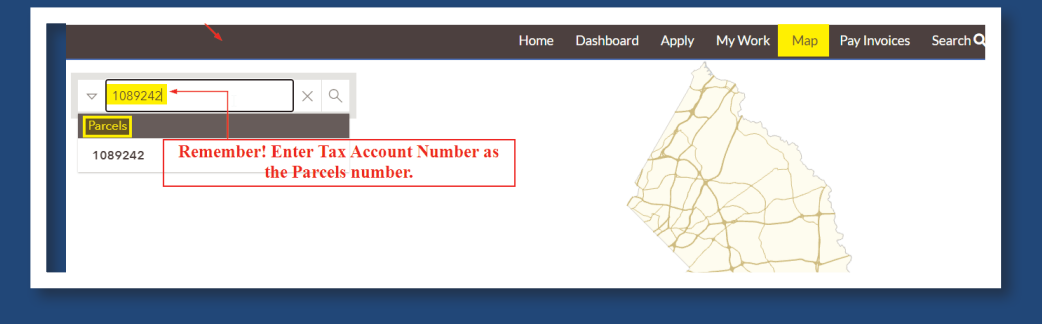

#### Check the box next to the **Parcel**, then click **Start Application** to begin:

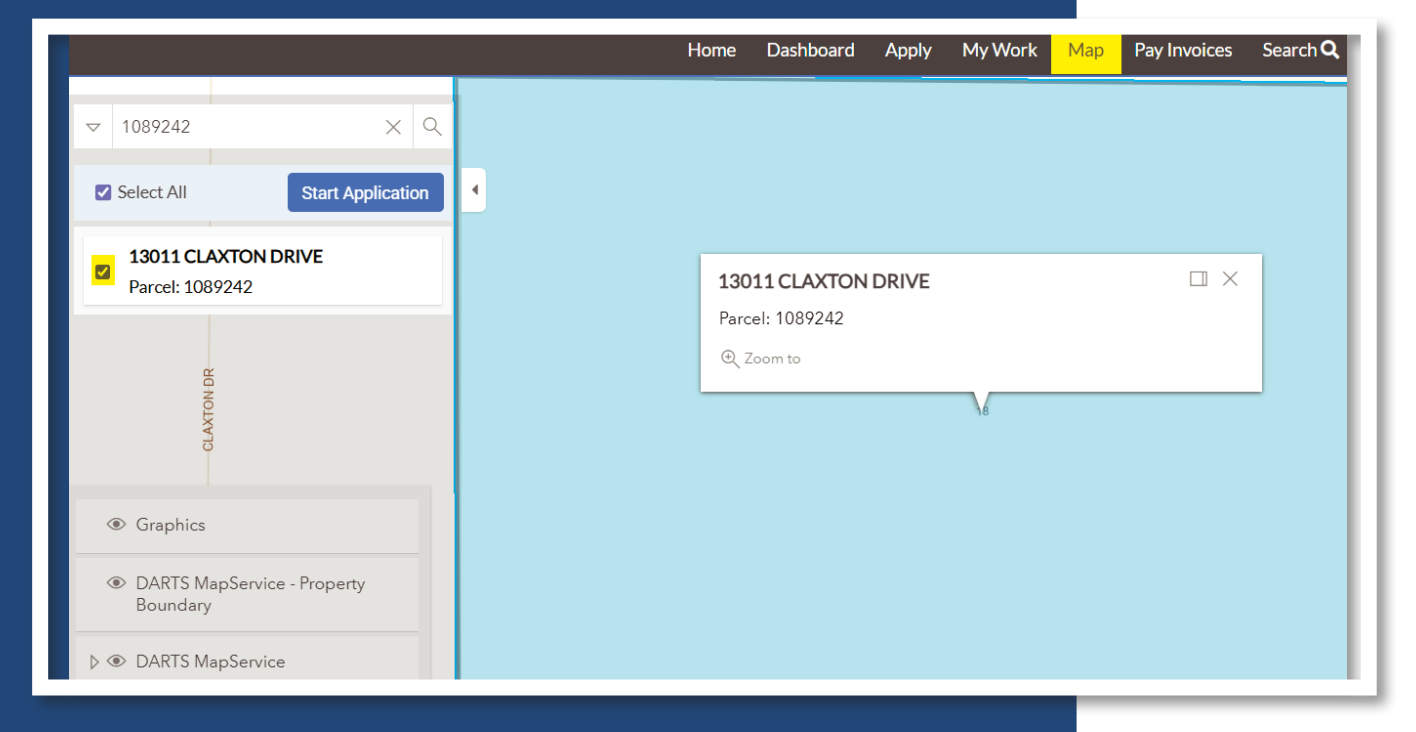

#### 3.6 MAP

In addition to searching, the **Maps** screen provides **Sketch Tools** to customize property selection.

For example, you can use the **Polygon** tool to capture multiple properties at once.

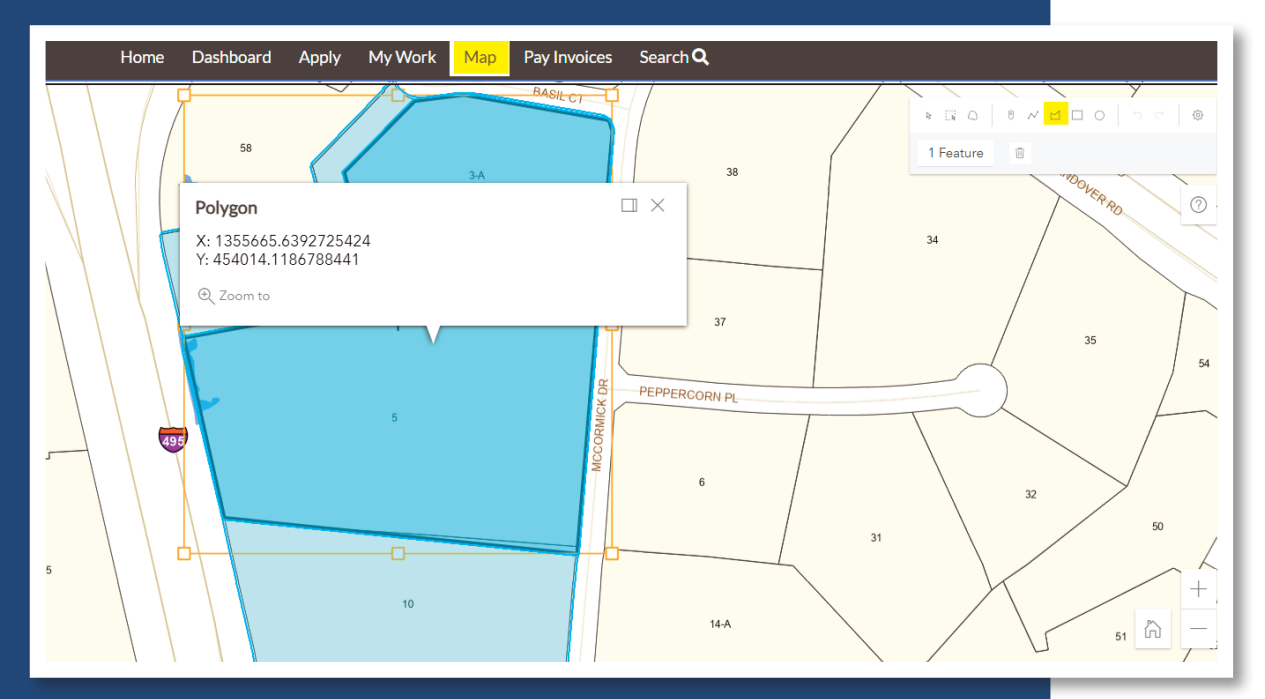

#### **3.7 PAY INVOICES**

# On the **Pay Invoices** screen, you can **search for your invoices** and **add them to the cart** for payment.

|                | Home | Dashboard | Apply | My Work | Map | Pay Invoices | Search <b>Q</b> |
|----------------|------|-----------|-------|---------|-----|--------------|-----------------|
| Invoice Search |      |           |       |         |     |              |                 |
| INV-00000071   |      |           |       | Q Sea   | rch |              |                 |

#### When a invoice is shown, you can select Add to Cart and pay it.

|                                                      |           | Home Dashbo    | ard Apply N   | My Work Map | Pay Invoices | Search <b>Q</b> |              |    |
|------------------------------------------------------|-----------|----------------|---------------|-------------|--------------|-----------------|--------------|----|
| <ul> <li>▲Back</li> </ul>                            |           |                |               |             |              |                 |              |    |
| Invoice Number: INV-                                 | 00000071  |                |               |             |              |                 | Add to Cart  | ₽  |
| Invoice Total:                                       | \$250.00  |                |               |             |              |                 |              |    |
| Status:                                              | Due       |                | Invoice Date: | 04/28/2025  |              | Due Date:       | 10/25/2025   |    |
| Description:                                         | NONE      |                |               |             |              |                 |              |    |
|                                                      |           |                |               |             |              |                 |              |    |
| Primary Fees Misc Fees                               | Payments  | Attachments Co | ontacts       |             |              |                 |              |    |
| Primary Fees                                         |           |                |               |             |              |                 | Cast a su    |    |
| Fee Name                                             | Fee Total | Amount Due     | Cas           | e Number    | Case Tvr     | pe Notes        | Sort Fee Nam | ne |
| Alternative Compliance /<br>All Others / Stand Alone | \$250.00  | \$250.00       | ACL           | -2025-0048  | Plan         |                 |              |    |

|                               |                 |                                                 |                                |                                                                     | _         | _          |                  |
|-------------------------------|-----------------|-------------------------------------------------|--------------------------------|---------------------------------------------------------------------|-----------|------------|------------------|
|                               |                 | Add cart result                                 |                                |                                                                     |           |            |                  |
|                               |                 | 1 item(s) added to cart                         |                                |                                                                     | 2         |            |                  |
| Back     Invoice Number: INV- | 00000071        |                                                 |                                | Continue Go To Cart                                                 |           | In Cart    | ₽                |
| Invoice Total:                | \$250.00        |                                                 |                                |                                                                     |           |            |                  |
| Status:                       | Due             |                                                 | Invoice Date:                  | 04/28/2025                                                          | Due Date: | 10/25/2025 |                  |
| Description:                  | NONE            |                                                 |                                |                                                                     |           |            |                  |
|                               |                 |                                                 |                                |                                                                     |           |            |                  |
|                               |                 |                                                 |                                |                                                                     |           |            |                  |
| Payments   Maryland-National  | Capital Park ar | nd Planning Commission                          |                                |                                                                     |           |            | ¥ <sup>1</sup> S |
|                               | Review your     | cart items                                      |                                | Cart summary                                                        |           |            |                  |
|                               | Plan            | : ACL-2025-0048   Invoice: INV-00000<br>View de | 0071 \$250.00<br>etails Remove | Subtotal<br>Additional fees may be applied at checkout<br>Check out | \$250.00  |            |                  |
|                               |                 |                                                 |                                | Find more items to pay                                              |           |            |                  |

Return to MNCPPC-Prince George's County Planning Departmen

# **3.8 SEARCH**

Please see page 1.

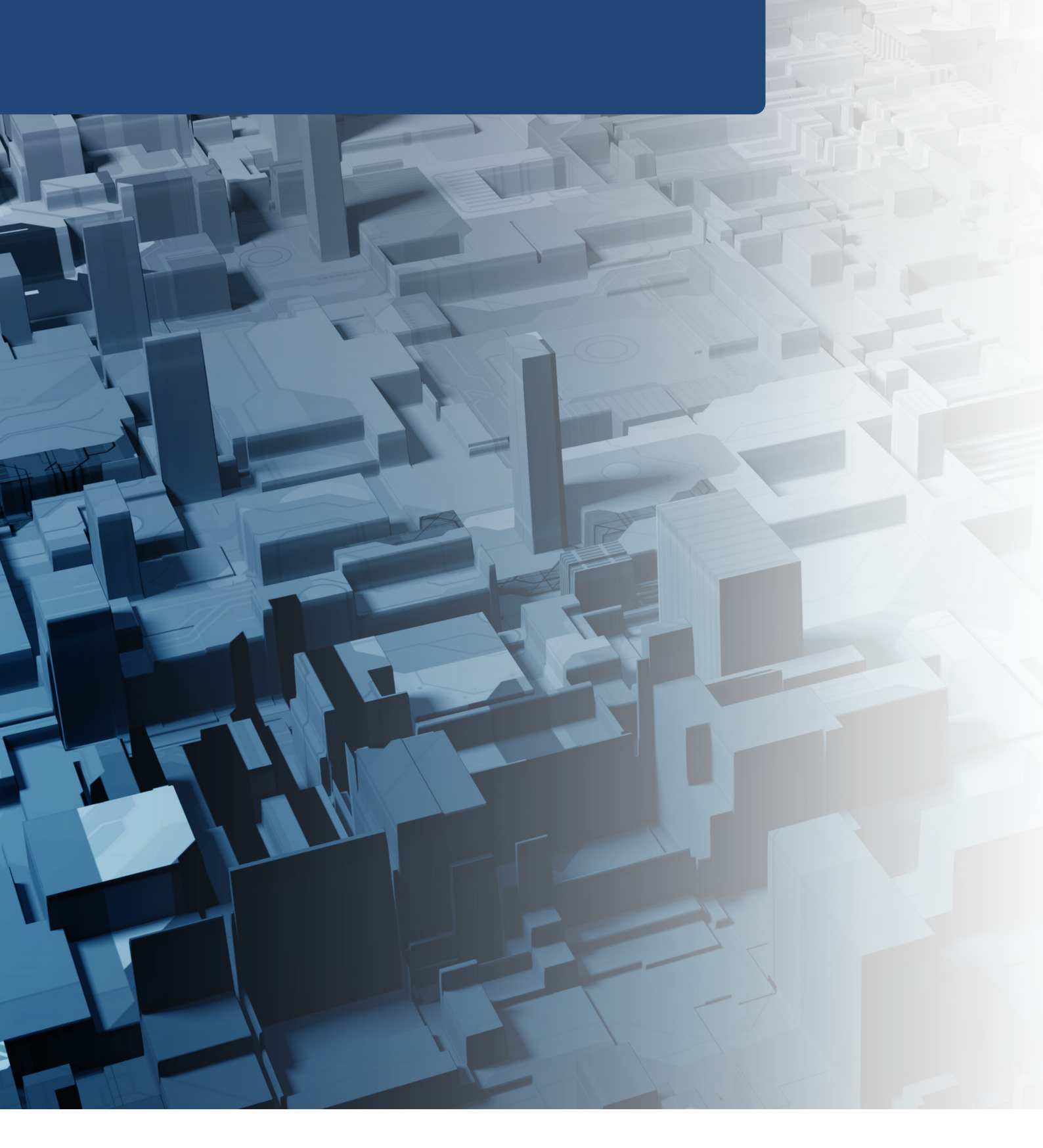

# CONTACT

Welcome to DARTS, if you need to assistance please contact the Prince George's County Planning Department at:

- DRDApplications@ppd.mncppc.org
- <u>301-952-4198</u>